## Web 端如何审批海图申请单(文档)

船舶端提交海图申请后,根据采购申请审批流程节点,单据流转至有审批权限的人员工作台进行审批。

用户登录互海通 Web 端,在**"工作台→流程审批→海图申请"**界面,可按照以下步骤 1-4 操 作:

|                                                                                                    | 工作台 🚃       |          |                               |                                    |                           |              |              |                  |           |          | <b>6</b> 92 |
|----------------------------------------------------------------------------------------------------|-------------|----------|-------------------------------|------------------------------------|---------------------------|--------------|--------------|------------------|-----------|----------|-------------|
| 我的侍办                                                                                                    |             |          |                               |                                    |                           |              |              |                  |           |          |             |
| 21回 (2) 1回 (2) 1回 (2) 1回 (2) 1回 (2) 1回 (2) 1回 (2) 1回 (2) 1回 (2) 1回 (2) 1回 (2) 1回 (2) 1回 (2) 1回 (2) 1回 (2) 1回 (2) 1回 (2) 1回 (2) 1回 (2) 1回 (2) 1回 (2) 1回 (2) 1回 (2) 1回 (2) 1回 (2) 1□ (2) 1□ (2) |             |          |                               |                                    |                           |              |              |                  |           |          |             |
|                                                                                                    |             |          |                               |                                    |                           |              |              |                  |           |          |             |
| , 1907 A                                                                                                    |             |          |                               | 2、单据较多时,可                          | 通过筛选栏或关键                  | 建字搜索目标单据,然历  | 后点击目标单据 ——   | 计划面              | 性 🖌 授家关键字 |          | 225 BE      |
| #                                                                                                    | 单据名称/单号     | E        | 申诫昭舶 ▼                        | 部门 👻                               | 紧急程度 ▼                    | 申请人          | 申请项数         | 交货日              | 3119      | 交货地点     |             |
| 1 P                                                                                                    | A-C23122602 | ž        | 1海1号                          | 轮机部                                | 正常                        | 杨芬芬          | 2            | 2024-02-05       |           | 国内方便港    |             |
| 2 P                                                                                                    | A-C23032901 | 1        | 1海1号                          | 轮机部                                | 正常                        | 杨芬芬          | 1 2023-05-27 |                  | 05-27     | 国内方便港    |             |
| 采购申请评估 (100)                                                                                                    |             |          |                               |                                    |                           |              |              |                  |           |          |             |
| 采购申请单号: PA-C23122602 申请<br>申请船舶: 互泻1号<br>申请日期: 2024-01-05                                                                                                    |             | 诸務:      |                               | 申请部门: 轮机图                          | 1                         | -            | 物品类型:海南      |                  |           |          |             |
| <b>紫急程度:</b> 正                                                                                                    | #           | v 👉      |                               | 计划属性: 第E                           | 2024-02-05<br>ERIS V 🛩    |              | 采购方式 ① :     | 用43.0308<br>用基例的 | ~         |          |             |
| ●時間曲:212<br>第時間時:212 3、审核人员可以根据实际情况,修改供船日期、供船地点、紧急程度、计划属性、采购方式,也可以添加采购项                                                                                                    |             |          |                               |                                    |                           |              |              |                  |           | 价格类型筛选 🖌 |             |
| 申请项号                                                                                                    | 图书名称        | 問号       | 资料属性                          | 资料类型出版单位                           | 申购版本信息                    | 船存版本信息       | 参考单价         | 审批数量             | 申购备注      | 添加者      | 操作          |
| 1                                                                                                    | 教術題(三) 🛅    | 92104    | 区域:北部湾<br>比例尺(1:): 15000      | 资料类型: 航海海图<br>出版单位: 中华人民共和国海<br>事局 | 出版日期: 2023-12<br>当前版次: 6  |              | CNY 118.00   | 1 🗷              | 清漠可备注     | 李昱       |             |
| 2                                                                                                    | 汕头港         | CN581205 | 区域: 南漠岛至大亚湾<br>比例尺(1:): 12000 | 资料类型:电子海图<br>出版单位:中华人民共和国海<br>事局   | 出版日期: 2023-11<br>当前版次: 15 |              | CNY 0.00     | 1                | 清慎可备注 💊   | 杨芬芬      |             |
| 期件:(此期4Q575Q37站即增数2年,供由88730) 点击可修改审批数量、宣看/上传附件 上常 ← 可对海图申请单整单上传附件                                                                                                    |             |          |                               |                                    |                           |              |              |                  |           |          |             |
| 单振进度                                                                                                    |             |          |                               |                                    | 4、根据实际                    | 审核情况点击"通过" 画 | 成"退回",也支持    | "评论" 或"导         | ₩ → 🛤     | i îfic   | Net 30      |

下一步:

若**审批通过**,单据会进入到"**采购管理→采购计划**"界面,并在相关人员"工作台→待处理任 务→采购计划"会出现"**采购计划待询价**"任务。

若审批退回,支持选择退回到已通过的任意审批节点,也支持退回到提交人

1、若退回到提交人,单据退回到"图书资料申请"界面,变成"审批拒绝"状态。

2、若退回到已通过的任意审批节点, 会流转至相应审批人员的工作台